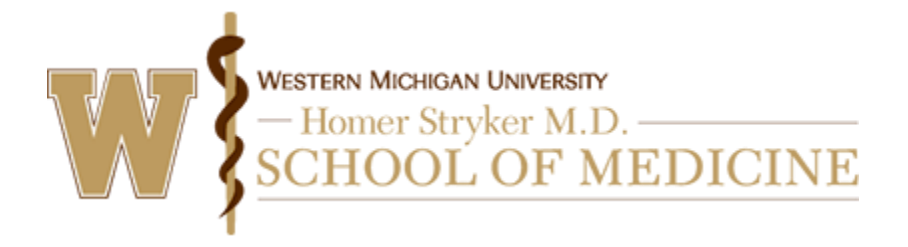

Instructions to access and complete your Evaluations

## Via computer

Step 1: https://wmed.cloud-cme.com/aph.aspx

Step 2: Click "Sign In" on the top left, and sign in using your email address and password.

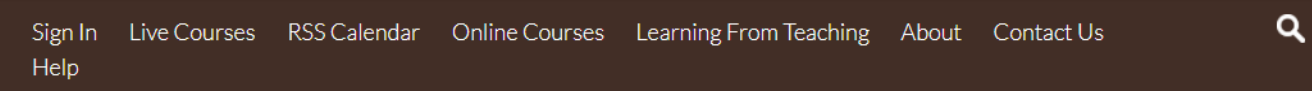

Step 3: Click the "My CE" button on the top right-hand side of the screen.

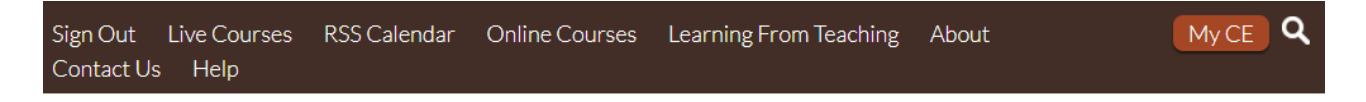

Step 4: Click the "Evaluations and Certificates" button.

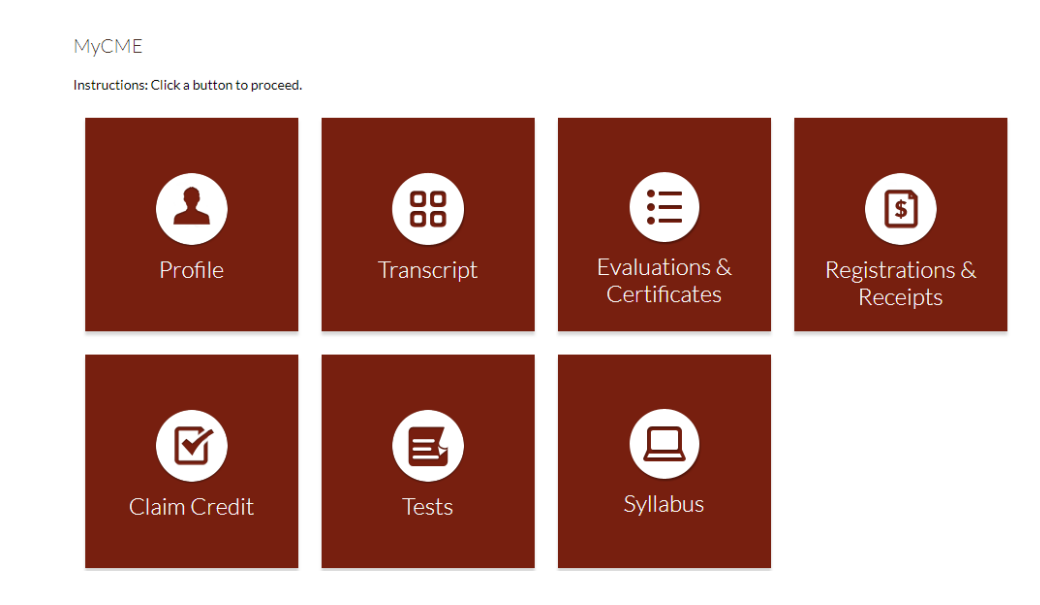

Step 5: A listing of all your outstanding Evaluations to be completed will be listed. Please complete the evaluations. After that you will be able to see and print your certificate